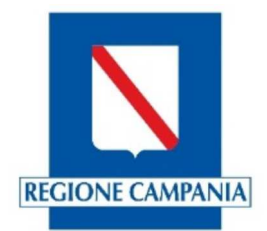

Manuale illustrativo per l'aggiornamento del censimento delle strutture ricettive da parte dei COMUNI attraverso il portale Turismo web della Regione Campania.

L'operatore del Comune per effettuare l'aggiornamento delle strutture ricettive dovrà collegarsi al portale della Regione Campania alla pagina htt<u>p://turismoweb.regione.campania.it</u>

La schermata (1) della home page sarà la seguente:

| Set und find   (a) the find of the find of the                                 |                                                                                                    | 🔎 👻 🖸 🔟 ROBERTO AFFATATO - Outlook 🧶 🗉 Turismo Web :. 🛛 👋                                                       | 유 ☆ @                                          |
|----------------------------------------------------------------------------------------------------|----------------------------------------------------------------------------------------------------|----------------------------------------------------------------------------------------------------|------------------------------------------------|
|                                                                                                    | :a Visualizza Preferiti Strumenti ?                                                                                                    |                                                                                                    |                                                |
| Determine the provide the provide the provide the destination of the destination of t     | se Campania 🕝 Google 🔮 i Turismo Web i 🖉 WebMail PEC 🚹 Meteo Napoli - ILMETEO.it 🚺 ANSA.it M                                                                                                    | Posta in arrivo - aroby889 () ROBERTO AFFATATO - Out                                                            | 🙀 👻 🔝 🤟 🦉 🖓 Pagina 🕶 Sicurezza 🕶 Strumenti 🕶 🌘 |
| Benvente in Turismo vedu, il protate della Rapione Campania dedicato alle attrutture ricettive ubfante in regione per la comuni della prezzi e al Comuni della prezzi e al Comuni dela prezzi e al Comuni della pr            | CAMPANIA                                                                                                    | .: Turismo Web :.<br>artala par la comunicazione dei prozzi ed il consimente apagrafice delle strutture ricetti |                                                |
| Sei un COMUNE ?         Sei un COMUNE ?                                                                                                    | ii þi                                                                                                    | ortale per la comunicazione dei prezzi ed il censimento anagranco delle su diture noetu                         | ve                                             |
| Bervenuto in Turismo velo   Benvenuto in Turismo velo, il portale della Regione Campania dedicato alle strutture ricettive vicioate in regione per la conunicazione on-line del prezzi e al Comuni della regione per al consumenza one nine del prezzi e al Comuni della regione per al consumenza one nine del prezzi e al Comuni della regione per al consumenza one nine del prezzi e al Comuni della regione per la consumenza one nine del prezzi e al Comuni della regione per la consumenza one nine del prezi e al Comuni della regione per la consumenza one nine del prezzi e al Comuni della regione per la consumenza one nine del prezzi e al Comuni della regione per la consumenza one per della strutture ricettive. Sel una <u>STRUTTURA RICETTIVA?</u> Clicca qui! Sel un <u>COMUNE ?</u> Clicca qui! Clicca qui! Numeri consumenza one per della strutture ricettive. Sel un <u>COMUNE ?</u> Clicca qui! Numeri consumenza one per della strutture ricettive. Numeri consumenza one per della strutture ricettive.<                                                                                                    |                                                                                                    |                                                                                                    | venerdi, 30 marzo 2018 0                       |
| Benvenuto in Turismo web, il portale della Regione Campania dedicato alle strutture<br>ricettive ubicate in regione per la comunicazione on-line del prezze e al Comuni della<br>regione per il censimento anagrafico delle strutture ricettive.<br>Sel una <u>STRUTTURA RICETTIVA?</u><br>Abbergo, motel, residenza turistico alberghiera (rta), villaggio-albergo,<br>albergo diffuso, campeggio, villaggio turistico, marina resort, affittacamere,<br>casa e appartamento per vacanze, casa per ferie, ostello per la gioventò<br>country house, rifugio di montagna, casa religiosa di ospitalità, bed and<br>breakfast.<br>Clicca qui!<br>Sel un <u>COMUNE</u> ?<br>Clicca qui!                                                                                                    | nvenuto in Turismo Web                                                                                                    |                                                                                                    | Turismo Web                                    |
| Intertuye ubicate in regione per la comunicazione on-line dei prezzi e al Comuni della<br>regione per la comunicazione one line dei prezzi e al Comuni della<br>regione per la comunicazione o della strutture ricettive.<br>Sei una <u>STRUTTURA RICETTIVA?</u><br>Albergo diffuso, campengio, campengio, campengio, campengio, campengio, campengio, campengio, esta religiosa di ospitalità, bed and<br>breakfast.<br>Sei un <u>COMUNE ?</u><br>Sei un <u>COMUNE ?</u>                                                                                                    | venuto in Turismo web, il portale della Regione Campania dedicato alle str                                                                                                    | rutture                                                                                                    | RAccesso area riservata                        |
| Accesso read Structure Accessor and a structure Accessor and a structur | ttive ubicate in regione per la comunicazione on-line dei prezzi e ai Comun<br>ione per il censimento anagrafico delle strutture ricettive                                                                               | ni della                                                                                                    | Accesso area Comuni                            |
| Sei un <u>COMUNE</u> ?                                                                                                    | ione per il consimento unagraneo delle strattare ricettire.                                                                                                    |                                                                                                    | Accesso area Strutture                         |
| Sei una <u>STRUTTURA RICETTIVA?</u> Mbergo, motel, residenza turistico alberghira (rta), villaggio-albergo, abergo diffuso, campeogio, villaggio turistico, marina resort, affittacamere, asa e apparentimento per vacanze, casa per ferie, osticolo per la gioventu contry house, rifugio di montagna, casa religiosa di ospitalità, bed and reakfast.  Clicca qui!  Clicca qui!  Clicca qui!                                                                                                    |                                                                                                    |                                                                                                    | A News                                         |
| Albergo, motel, residenza turistico alberghiera (rta), villaggio-albergo,<br>albergo diffuso, campeggio, villaggio turistico, marina resort, affittacamere,<br>casa e appartamento per vacanze, casa per ferie, osilo per la gioventiti<br>country house, rifugio di montagna, casa religiosa di ospitalità, bed and<br>breakfast.<br>Clicca qui!<br>Sel un <u>COMUNE</u> ?<br>Clicca qui!                                                                                                    | una <u>STRUTTURA RICETTIVA?</u>                                                                                                    |                                                                                                    | FAQ                                            |
| Albergo diffuso di montagno, casa religiosa di ospitalità, bed and breakfast<br>Clicca qui!<br>Sei un <u>COMUNE</u> ?<br>Clicca qui!                                                                                                    |                                                                                                    |                                                                                                    | A Segnalazioni                                 |
| Clicca qui! Sei un <u>COMUNE</u> ? Clicca qui!                                                                                                    | ergo diffuso, campeggio, villaggio turistico, marina resort, affitta<br>¡a e appartamento per vacanze, casa per ferie, ostello per la gi<br>untry house, rifugio di montagna, casa religiosa di ospitalità, l<br>akfast. | camere,<br>ioventù,<br>bed and                                                                                  |                                                |
| Sei un <u>COMUNE</u> ?<br>Clicca qui!                                                                                                    | Clicca qui!                                                                                                    |                                                                                                    |                                                |
| Clicca qui!                                                                                                    |                                                                                                    |                                                                                                    |                                                |
| Clicca qui!                                                                                                    | un <u>COMUNE</u> ?                                                                                                    |                                                                                                    |                                                |
| Clicca qui!                                                                                                    |                                                                                                    |                                                                                                    |                                                |
|                                                                                                    | Clicca qui!                                                                                                    |                                                                                                    |                                                |
|                                                                                                    |                                                                                                    |                                                                                                    |                                                |
|                                                                                                    |                                                                                                    |                                                                                                    |                                                |
|                                                                                                    |                                                                                                    |                                                                                                    |                                                |
|                                                                                                    |                                                                                                    |                                                                                                    |                                                |
|                                                                                                    |                                                                                                    |                                                                                                    |                                                |
|                                                                                                    |                                                                                                    |                                                                                                    |                                                |
|                                                                                                    |                                                                                                    |                                                                                                    |                                                |
|                                                                                                    |                                                                                                    |                                                                                                    | powe                                           |

Schermata 1

Procedendo, l'operatore deve cliccare sulla sezione dedicata ai Comuni (*sei un Comune? Clicca qui*) dove si troverà dinanzi alla presente schermata (2):

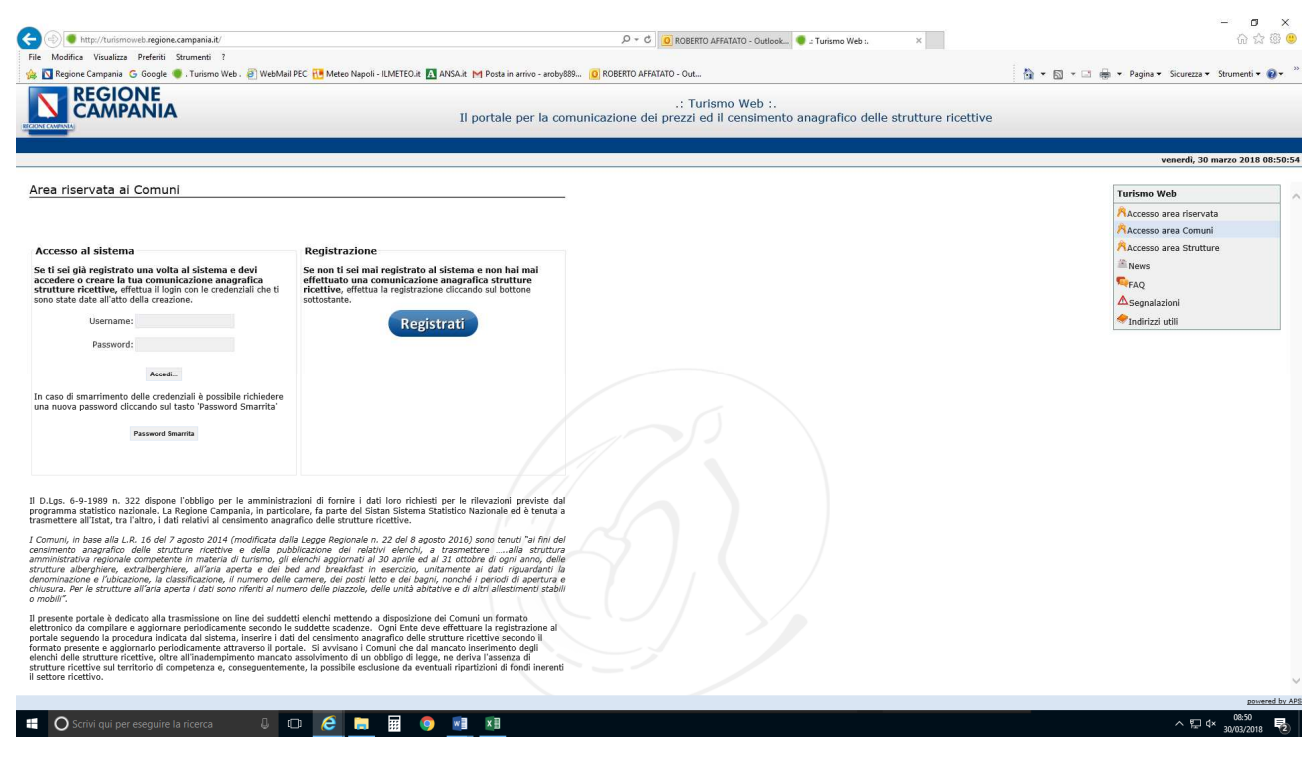

Schermata 2

Se non si è mai iscritto al portale turismo web, dovrà effettuare la registrazione oppure, se è già iscritto, accedere al sistema inserendo le credenziali ricevute (username e password).

Nel caso non fosse ancora iscritto, dovrà effettuare la registrazione inserendo i dati richiesti (schermata 3). I dati richiesti sono di chi svolge l'inserimento dei dati per l'aggiornamento del censimento delle strutture ricettive completi di un indirizzo pec ed e-mail.

|                                                                                                    |                                         | Q x C 🚺 Outlook Web Arra                                                             | urima Wah : X 🙃 🗠 🔞 😐                              |
|----------------------------------------------------------------------------------------------------|-----------------------------------------|--------------------------------------------------------------------------------------|----------------------------------------------------|
| Modifica Visualizza Preferiti Strumenti ?                                                              |                                         |                                                                                      |                                                    |
| Regione Campania G Google 💭 Turismo Web - 🔊 We                                                         | hMail PEC. 🔠 Meteo Napoli - II METEO.it | A ANSA it M Posta in arrivo - aroby889 0 ROBERTO AFFATATO - Out                      | 🏠 y 🖾 y 🖂 🚔 y Pagina y Sicurezza y Strumenti y 👰 y |
|                                                                                                    |                                         | .: Turismo Web :.<br>Il portale per la comunicazione dei prezzi ed il censimento ana | grafico delle strutture ricettive                  |
|                                                                                                    |                                         |                                                                                      | venerdi, 30 marzo 2018 09:36:3                     |
| Registrazione comune                                                                                   |                                         |                                                                                      | Turismo Web                                        |
| * campi obbligatori<br>Dati utente comune                                                              |                                         |                                                                                      | Accesso area riservata                             |
| Provincia di *                                                                                         | Comune di *                             | V                                                                                    | RAccesso area Strutture                            |
| Serle *                                                                                                |                                         |                                                                                      | i News                                             |
|                                                                                                    |                                         |                                                                                      | <b>S</b> FAQ                                       |
| Nome -                                                                                                 | Cognome *                               |                                                                                      | ▲ Segnalazioni                                     |
| Pec *                                                                                                  | Conferma Pec *                          |                                                                                      | TIndirizzi utili                                   |
| Email                                                                                                  | Telefono *                              |                                                                                      |                                                    |
| Il tuo comune non è nella lista?                                                                       | dere una nuova password cliccando sul   | sto 'Pessword Smarrita'                                                              |                                                    |
| Il tuo comune non è nella lista?                                                                       | dere una nuova password cliccando sul   | sto "Passenord Smarrita" Passenord Smarrita                                          |                                                    |
| <u>Il tuo comune non è nella lista?</u><br>In caso di amarrimento delle credenciali è possibile richie | dere una nuova password cliccando sul   | ste Password Smartta                                                                 |                                                    |
| Il tuo comune non è nella lista?<br>In caso di amarimento delle oredenciali è possibile riche          | dere una nuova pessword cliccando sul   | ato "Passoord Smarrita"                                                              | successful by                                      |

Schermata 3

Completando l'inserimento dei propri dati, il sistema trasmetterà le credenziali (username e password) alla pec indicata al momento dell'iscrizione.

Accedendo al portale con le credenziali ricevute, viene data la possibilità di cambiare password ed inserire una propria password a piacimento inserendo nel campo "vecchia password" quella ricevuta e nel campo "nuova password" quella di propria creazione.

Dopo la procedura di aggiornamento della password, accedendo al sistema, troverà già presente nel data base l'elenco delle strutture comunicate dal Comune al censimento del 31/12/2016 con la seguente schermata (4) di esempio:

| lifica Visualizza Preferiti Strumenti ?                  |                 |                          |                           |                     |                 |          |                           |                 |            |                                |                |           |               |                            |       |
|----------------------------------------------------------|-----------------|--------------------------|---------------------------|---------------------|-----------------|----------|---------------------------|-----------------|------------|--------------------------------|----------------|-----------|---------------|----------------------------|-------|
| gione Campania 🛛 G Google 🔘 . Turismo Web . 🗿 WebMail Pl | C 🔃 Meteo Na    | epoli - ILMETEO.it 👔     | ANSA.it M Pos             | ta in arrivo - arob | y889 🚺 ROBERTO  | AFFATA   | TO - Out                  |                 |            |                                |                |           | 🏠 • 🖾 • 🖾 🖶 • | Pagina - Sicurezza - Strum | nenti |
|                                                          |                 |                          |                           | II                  | portale per il  | l cens   | .: Turismo<br>imento anag | Web :<br>rafico | delle stru | tture ricettiv                 | e              |           |               |                            |       |
| chiarate Censimenti                                      |                 |                          |                           |                     |                 |          |                           |                 |            |                                |                |           |               | Cambia passwor             | rd    |
| affatato cacace affatato cacace                          |                 |                          |                           |                     |                 |          |                           |                 |            |                                |                |           |               | venerdî, 30 marzo          | 201   |
|                                                          |                 |                          |                           |                     |                 |          |                           |                 |            |                                |                |           |               |                            |       |
|                                                          |                 |                          |                           |                     | Sele            | ziona ci | omune                     |                 |            |                                |                |           |               |                            |       |
|                                                          |                 |                          |                           |                     | Ischia -        | (NA)     | ×                         |                 | (          | Inserisci S                    | truttura       |           |               |                            |       |
|                                                          | 1411 U. 1880    |                          |                           |                     |                 |          |                           |                 |            | 11196119616                    | and a costante |           |               |                            |       |
|                                                          | Lista St        | trutture                 |                           |                     |                 |          |                           |                 |            |                                |                |           |               |                            |       |
|                                                          | Codice<br>Unico | Denominazione            | Tipo                      | Sottotipo           | Classificazione | Cap      | Partita IVA               | Codice          | Numero di  | Email                          |                |           |               |                            |       |
|                                                          | (CUSR)          | Struttura                | 0 and damage              |                     |                 |          |                           | FISCale         | telefono   |                                |                |           |               |                            |       |
|                                                          |                 | Aegidius                 | Turistico-<br>Alberghiere |                     |                 | 80077    | 7094200636                |                 | 813331295  |                                | / Modifica     | 🗙 Elimina |               |                            |       |
|                                                          |                 | Albergo<br>Annabelle     | Albergo                   |                     |                 | 80077    | CVAFNC51H26G<br>4000      |                 | 81991890   |                                | 🖊 Modifica     | 🗙 Elimina |               |                            |       |
|                                                          |                 | Albergo Atlantic         | Albergo                   |                     |                 | 80077    | /224430632                |                 | 81991093   | hotellaninfeaisc<br>hia@pec.it | 🖊 Modifica     | 🗙 Elimina |               |                            |       |
|                                                          |                 | Albergo Da<br>Maria      | Albergo                   |                     |                 | 80077    | 04190540635               |                 | 81993275   | f.llinapoleone@p<br>ec.it      | 🖊 Modifica     | 🗙 Elimina |               |                            |       |
|                                                          |                 | Albergo Don<br>Felipe    | Albergo                   |                     |                 | 80077    | 04629980634               |                 | 81993899   | mimosasasdista<br>race@pec.it  | 🖌 Modifica     | 🗙 Elimina |               |                            |       |
|                                                          |                 | Albergo<br>Eugenios      | Affittacamere             |                     |                 | 80077    | LRAGNE73H28E<br>3290      |                 | 81991072   |                                | 🖊 Modifica     | 🗙 Elimina |               |                            |       |
|                                                          |                 | Albergo Il<br>Monastero  | Albergo                   |                     |                 | 80077    | MTTNCL69E27E<br>329K      |                 | 81992435   |                                | / Modifica     | 🗙 Elimina |               |                            |       |
|                                                          |                 | Albergo<br>Imperial      | Albergo                   |                     |                 | 80077    | 07263011210               |                 | 81991169   | hotelimperialisc<br>hia@pec.it | 🖊 Modifica     | × Elimina |               |                            |       |
|                                                          |                 | Albergo La<br>Capannina  | Albergo                   |                     |                 | 80077    | DLNRSR50524E<br>329Y      |                 | 81901017   |                                | 🖌 Modifica     | 🗙 Elimina |               |                            |       |
|                                                          |                 | Albergo Macri            | Albergo                   |                     |                 | 80077    | 06785791218               |                 | 81992603   |                                | 🖊 Modifica     | 🗙 Elimina |               |                            |       |
|                                                          |                 | Albergo Noris            | Albergo                   |                     |                 | 80077    | 47921060634               |                 | 81991384   | pensionenoris@<br>pec.it       | / Modifica     | 🗙 Elimina |               |                            |       |
|                                                          |                 | Albergo Rosetta          | Albergo                   |                     |                 | 80077    | MTRRSO29R67E<br>329L      |                 | 81992242   |                                | 🖊 Modifica     | × Elimina |               |                            |       |
|                                                          |                 | Albergo Ulisse           | Albergo                   |                     |                 | 80077    | 03566850636               |                 | 81991737   |                                | 🖊 Modifica     | 🗙 Elimina |               |                            |       |
|                                                          |                 | Albergo Villa<br>Cecilia | Albergo                   |                     |                 | 80077    | 578540635                 |                 | 81991198   | villaceciliaischia<br>@pec.it  | 🖌 Modifica     | 🗙 Elimina |               |                            |       |
|                                                          |                 | Albergo Villa<br>Diana   | Albergo                   |                     |                 | 80077    | 4771881218                |                 | 81992385   |                                | 🖊 Modifica     | 🗙 Elimina |               |                            |       |
|                                                          |                 | Albergo Villa            | 1.44                      |                     |                 |          |                           |                 |            | hotelimperialisc               | A              |           |               |                            |       |

Schermata 4

L'operatore, per effettuare l'aggiornamento del censimento delle strutture ricettive, deve verificare l'esistenza delle strutture presenti o la cessazione delle stesse. In caso di cessazione basta cliccare su "Elimina" e la struttura sarà eliminata; in caso di nuova struttura ancora da inserire si deve cliccare su "Inserisci struttura", altrimenti, cliccando su "Modifica", si aggiorneranno i dati già presenti riferiti all'ultimo censimento effettuato dal Comune. Sia il comando di inserimento nuova struttura che il comando di modifica, fanno accedere ad una finestra di inserimento dati da compilare con informazioni obbligatorie e non obbligatorie richieste per il censimento delle strutture ricettive (schermate 5 e 6).

| (a) (b) http://turismoweb.regione.campania.it/Default.aspx     |                                                                                                    |                                                                                                    |                                                                                                    |                                                                                                    |                                        | Outlook Web Ap                                                                         |                            | urismo Web :.                 | ×          |                                                                                                    | - <b>-</b> ×                                       |
|----------------------------------------------------------------|----------------------------------------------------------------------------------------------------|----------------------------------------------------------------------------------------------------|----------------------------------------------------------------------------------------------------|----------------------------------------------------------------------------------------------------|----------------------------------------|----------------------------------------------------------------------------------------|----------------------------|-------------------------------|------------|----------------------------------------------------------------------------------------------------|----------------------------------------------------|
| File Modifica Visualizza Preferiti Strumenti ?                 |                                                                                                    |                                                                                                    |                                                                                                    |                                                                                                    |                                        |                                                                                        |                            |                               |            |                                                                                                    |                                                    |
| 🎪 🛐 Regione Campania 🛛 G Google 🥥 . Turismo Web . 🧃 WebMail PE | C 🔃 Meteo Napoli - IL                                                                                                    | METEO.it                                                                                                 | ANSA.it M Pos                                                                                                    | ta in arrivo - aroby889                                                                               | 0 ROBERTO AFFATA                       | TO - Out                                                                               |                            |                               |            |                                                                                                    | 🏠 🕶 📉 👻 🚍 🖶 👻 Pagina 🕶 Sicurezza 🕶 Strumenti 🕶 😥 😁 |
|                                                                |                                                                                                    |                                                                                                    |                                                                                                    | Il porta                                                                                              | le per il cens                         | .: Turismo<br>imento anag                                                              | Web :.<br>rafico delle str | utture ricettiv               | e          |                                                                                                    | Carble account - Las Out                           |
| Benvenuto affatato cacace affatato cacace                      |                                                                                                    |                                                                                                    |                                                                                                    |                                                                                                    |                                        |                                                                                        |                            |                               |            |                                                                                                    | venerdì, 30 marzo 2018 09:03:15                    |
| Home                                                           | Lista Struttu<br>Unico Dens<br>(CUSR) 2<br>2<br>4<br>3<br>4<br>4<br>4<br>4<br>4<br>4<br>4<br>4<br>4<br>4<br>4<br>4<br>5<br>4<br>4<br>4<br>4<br>4 | Dati Str<br>Tipolog<br>Caratte<br>Canto C<br>Anagra<br>Codi<br>C<br>Num<br>Titolar<br>Cot<br>Cottag<br>N | ruttura<br>jia<br>Tipo Struttura<br>Classificazione "<br>rristiche<br>entro Benesser<br>congressi/Confei<br>afica<br>ce Unico (CUSR)<br>enominazione "<br>M° Civico "<br>Email "<br>eno di telefono<br>e<br>eno di telefono<br>e<br>partita IVA "<br>Partita IVA " | Abergo S<br>Abergo S<br>Abergo Annabelle<br>Via Variopinto<br>6<br>S1991890<br>CVAFNC51H28G4000<br>21 | 2 Sottotipo 2<br>2 Centro<br>Residenza | Struttura<br>Termale<br>d'epoca<br>d'epoca<br>de de de de de de de de de de de de de d | abelle #                   |                               |            | X Elimina<br>X Elimina<br>X Elimina<br>X Elimina<br>X Elimina<br>X Elimina<br>X Elimina<br>X Elimina<br>X Elimina<br>X Elimina<br>X Elimina |                                                    |
|                                                                | Albert                                                                                                    | an Illinon                                                                                               | Allegene                                                                                                    |                                                                                                    | 00077                                  | DEFECTOROSE                                                                            | 01001722                   |                               | 1 martine  | · · · · · · · · · · · · · · · · · · ·                                                                                                    |                                                    |
|                                                                | Albe                                                                                                    | go onsse<br>rgo Villa<br>ecilia                                                                          | Albergo                                                                                                    |                                                                                                    | 80077                                  | 578540635                                                                              | 81991737                   | villaceciliaischia<br>@pec.it | / Modifica | × Elimina                                                                                                    |                                                    |
|                                                                | Albe                                                                                                    | rgo Villa<br>Diana                                                                                       | Albergo                                                                                                    |                                                                                                    | 80077                                  | 4771881218                                                                             | 81992385                   |                               | 🖊 Modifica | 🗙 Elimina                                                                                                    |                                                    |
|                                                                | Albe                                                                                                    | rao Villa                                                                                                |                                                                                                    |                                                                                                    |                                        |                                                                                        |                            | hotelimperialisc              |            | ** *** *                                                                                                    | and the same                                       |
|                                                                |                                                                                                    | ₩ 6                                                                                                    | <b>WB WB</b>                                                                                                    | 1                                                                                                    | _                                      | _                                                                                      | _                          | _                             |            |                                                                                                    |                                                    |
|                                                                |                                                                                                    | BB 💛                                                                                                    |                                                                                                    |                                                                                                    |                                        |                                                                                        |                            |                               |            |                                                                                                    | 30/03/2018 2                                       |

Schermata 5 Parte superiore della finestra con la scheda informazioni della struttura ricettiva

| C 🕘 🖲 http://turismoweb.regione.campania.it/Default.aspx        |                      |                            |                        | P + ¢ 0          | Outlook Web App                  | 🔮 a Tu                | rismo Web :.                  | ×          |            | 슈 숣  🙂                                           |
|-----------------------------------------------------------------|----------------------|----------------------------|------------------------|------------------|----------------------------------|-----------------------|-------------------------------|------------|------------|--------------------------------------------------|
| File Modifica Visualizza Preferiti Strumenti ?                  |                      |                            |                        |                  |                                  |                       |                               |            |            | È an                                             |
| 🎄 🚺 Regione Campania 🕒 Google 🧶 . Turismo Web . 🗿 WebMail PEC 🔃 | Meteo Napoli - IL    | METEO.it 🖪 ANSA.it M Posta | in arrivo - aroby889 🧕 | ROBERTO AFFATATO | 0 - Out                          |                       |                               |            |            | 🚹 🔹 🖾 👻 🖶 👻 Pagina 👻 Sicurezza 👻 Strumenti 🖲 🗣 🦷 |
|                                                                 |                      |                            | Il portale             | per il censir    | .: Turismo We<br>nento anagrafio | b :.<br>co delle stru | tture ricettiv                | e          |            |                                                  |
| Strutture Dichiarate Censimenti                                 |                      |                            |                        |                  |                                  |                       |                               |            |            | Cambia password Log Out                          |
| Benvenuto affatato cacace affatato cacace                       |                      |                            |                        |                  |                                  |                       |                               |            |            | venerdi, 30 marzo 2018 09:04:52                  |
| nome                                                            |                      | Court a                    |                        |                  | D ≭ info⊘ennaballa               |                       |                               |            |            |                                                  |
|                                                                 |                      | Email -                    |                        |                  | Pec - mogannabaie                |                       |                               | ^          |            | ^                                                |
|                                                                 |                      | Numero di telefono * 8     | 1991890                | S                | ito web                          |                       |                               | 102        |            |                                                  |
|                                                                 |                      | Titolare                   |                        |                  |                                  |                       |                               |            |            |                                                  |
|                                                                 | Lista Strutti        | Cognome/Società *          |                        |                  | Nome Cava F.sco                  |                       |                               |            |            |                                                  |
|                                                                 | Codice<br>Unico Denc | Partita IVA * C            | VAFNC51H26G400O        | Codice Fi        | scale *                          |                       |                               |            |            |                                                  |
|                                                                 | (CUSR) SI            | Dettagli Struttura         |                        |                  |                                  |                       |                               |            |            |                                                  |
|                                                                 | 4                    | Numero camere * 2          | 1                      | N. unità al      | bitative 0                       |                       |                               | fica       | 🗙 Elimina  |                                                  |
|                                                                 | Å                    | N. posti letto * 4         | 1                      | Numero p         | iazzole 0                        |                       |                               | fica       | 🗙 Elimina  |                                                  |
|                                                                 | Alber                | Numero Bagni 2             | 1                      |                  |                                  |                       |                               | lica       | × Elimina  |                                                  |
|                                                                 | Al                   |                            | Camere per pe          | rsone a mobilità | ridotta                          |                       |                               | Sica       | ¥ Elimina  |                                                  |
|                                                                 | alle                 |                            | N.ro camere pe         | rsone a mobilità | ridotta 0                        |                       |                               |            | - Childred |                                                  |
|                                                                 | AUC                  | Indicazioni periodi di     | apertura               |                  |                                  |                       |                               | fica       | × Elimina  |                                                  |
|                                                                 | ,<br>E               | Data inizio                | Data fine              | Aggiungi         |                                  | Nessuna da            | ta presente                   | 9ca        | 🗙 Elimina  |                                                  |
|                                                                 | A                    | Dati catastali             |                        |                  |                                  |                       |                               | lica       | × Elimina  |                                                  |
|                                                                 | 14                   | Sezione                    | Foglio *               | Particella       | * Su                             | ibalterno             |                               | line .     |            |                                                  |
|                                                                 | I                    | Classe                     |                        | Categor          | ia                               |                       |                               | 103        | 2 Enung    |                                                  |
|                                                                 | Ci                   | Clusse                     |                        | cutego           |                                  | 1                     |                               | fica       | 🗙 Elimina  |                                                  |
|                                                                 | Alb                  |                            |                        |                  |                                  | +A                    | gglungi                       | lica       | 🗙 Elimina  |                                                  |
|                                                                 | Alb                  |                            |                        | Nessun da        | ito.                             |                       |                               | fica       | 🗙 Elimina  |                                                  |
|                                                                 | Albe                 |                            |                        |                  |                                  | E                     | Salva 🛛 🧠 Indiel              | ro Yica    | × Elimina  |                                                  |
|                                                                 | Alber                | go Ulisse Albergo          |                        | 80077            | 03566850636                      | 81991737              |                               | / Modifica | 🗙 Elimina  |                                                  |
|                                                                 | Albe                 | rgo Villa Albergo          |                        | 80077            | 578540635                        | 81991198              | villaceciliaischia<br>@pec.it | / Modifica | 🗙 Elimina  |                                                  |
|                                                                 | Albe                 | rgo Villa Albergo          |                        | 80077            | 4771881218                       | 81992385              |                               | / Modifica | × Elimina  |                                                  |
|                                                                 | Albe                 | rgo Villa                  |                        |                  |                                  |                       | hotelimperialisc              |            |            | ~                                                |
|                                                                 | 7.000                |                            |                        |                  |                                  |                       |                               |            |            | powered by APS                                   |

Schermata 6 Parte inferiore della finestra con la scheda informazioni della struttura ricettiva

Attenzione: Non bisogna dimenticare di cliccare su "aggiungi" in corrispondenza dei campi per i dati catastali e, alla fine, dopo l'inserimento di tutti i dati, su "salva" posto in basso alla finestra di modifica dati delle strutture ricettive (schermata 6).

Alla fine del completamento dei dati obbligatori il sistema produrrà un CUSR (codice unico strutture ricettive) che viene trasmesso in automatico dal portale turismo web anche alla stessa struttura ricettiva.

A questo punto l'aggiornamento è stato completato.

Si potrà successivamente accedere in ogni momento per modificare la situazione delle strutture ricettive di propria competenza.

Gli Enti Provinciali per il Turismo del Vostro territorio di riferimento e gli uffici della Regione Campania sono contattabili ai seguenti recapiti per fornire informazioni ed assistenza.

| Ente Provinciale | Referente         | Telefono    | Mail                         |
|------------------|-------------------|-------------|------------------------------|
| EPT Avellino     | Massimo Caponigro | 0825 74731  | statistica@eptavellino.it    |
| EPT Benevento    | Rosa Leone        | 0824 319941 | leone@eptbenevento.it        |
| EPT Caserta      | Lelio Fasanelli   | 0823 550015 | l.fasanelli@eptcaserta@.it   |
| EPT Napoli       | Claudia Conti     | 081 4107230 | claudia.conti@eptnapoli.info |
| EPT Salerno      | Luisa Spinelli    | 089 230421  | segreteria@eptsalerno.it     |

## **Regione Campania**

Direzione Generale per le politiche culturali e il turismo Staff – Programmazione sistema turistico Funzioni di supporto tecnico-amministrativo

Centro Direzionale Isola C5 - 80143 Napoli Pec: strutturericettive@pec.regione.campania.it

Dott. Roberto Affatato - Tel. 0817968931 E-mail: roberto.affatato@regione.campania.it

Dott. Eugenio Cacace - Tel. 0817968706 E-mail: eugenio.cacace@regione.campania.it